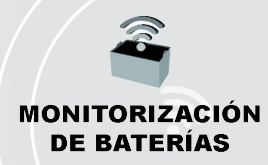

#### Monitorización de baterías Panel inteligente de baterías Truck iQ™:

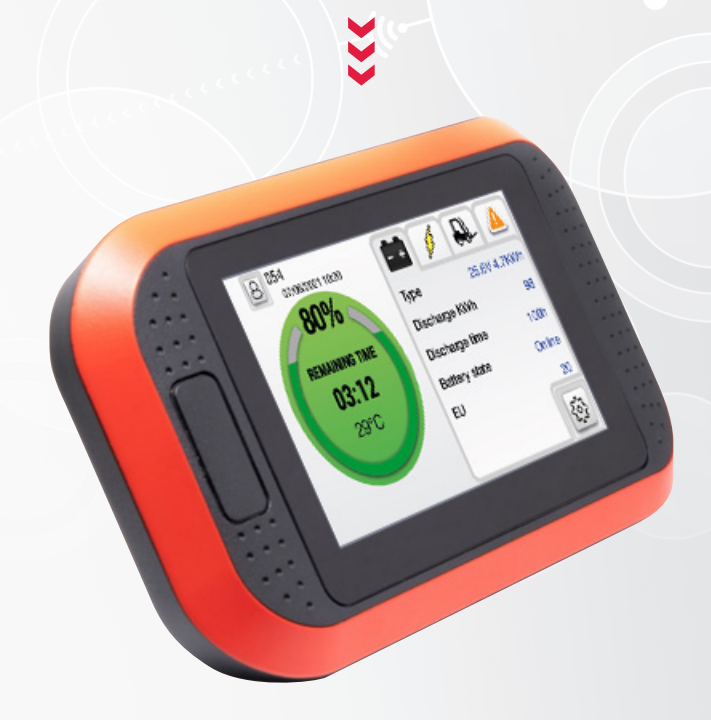

# MANUAL DE PROPIETARIO

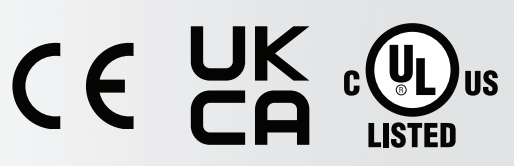

El listado UL se aplica en los Estados Unidos y solo para ciertos modelos.

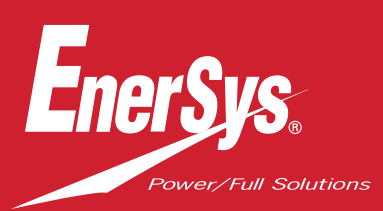

www.enersys.com

# ÍNDICE

| Descripción3                                              |
|-----------------------------------------------------------|
| Características3                                          |
| Especificaciones técnicas3                                |
| Descripción de la pantalla y ajustes5                     |
| Pantalla principal5                                       |
| Modos codificados por color5                              |
| Errores de batería para PN36                              |
| Pantalla 26                                               |
| Advertencias y ajustes9                                   |
| Ajustes alarma y relé9                                    |
| Ajustes menú1                                             |
| Dimensiones1                                              |
| Instalación1                                              |
| Instalación mecánic <mark>a1</mark>                       |
| Instalación eléctrica1                                    |
| PN2 Truck iQ™ baterías abiertas<br>y NexSys® TPPL1        |
| PN3 Truck iQ™ NexSys® ION<br>y NexSys® TPPL ATP14         |
| Comunicación                                              |
| Referencias1                                              |
| Mantenimiento y re <mark>solución</mark><br>de problemas1 |
| Errores comunes1                                          |

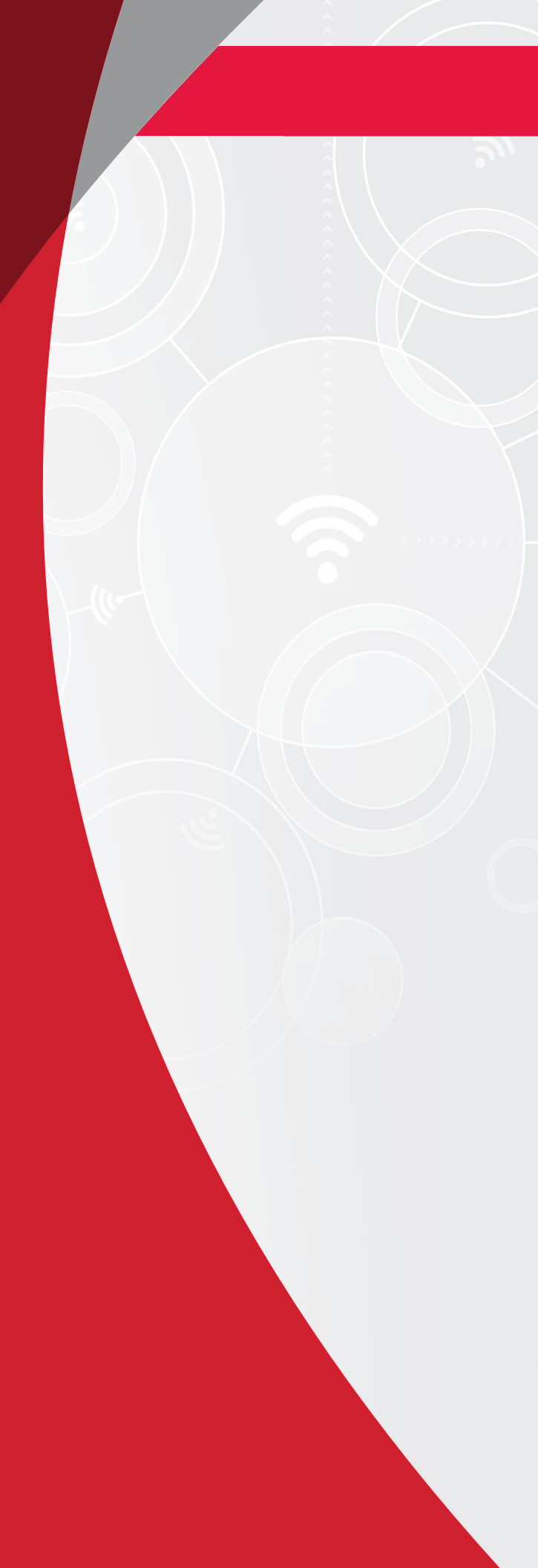

# DESCRIPCIÓN

El panel inteligente Truck iQ<sup>™</sup> es una pantalla alimentada por la batería a traves del cableado de la carretilla. Puede leer, en tiempo real y de forma inalámbrica, los datos de los dispositivos de supervisión de baterías Wi-iQ<sup>®</sup> 3 y Wi-iQ<sup>®</sup> 4, y las baterías NexSys<sup>®</sup> iON, NexSys<sup>®</sup> TPPL y NexSys<sup>®</sup> TPPL con paquete de rendimiento acelerado (ATP), para mostrar alertas, alarmas, estados de carga (SoC) y otros parámetros útiles para optimizar el uso de la batería.

# Características

- Disponible para baterías abiertas, NexSys<sup>®</sup> TPPL y NexSys<sup>®</sup> TPPL con ATP
  - Panel inteligente de baterías Truck iQ<sup>™</sup> PN2 con CAN
- Disponible para baterías NexSys<sup>®</sup> iON y NexSys<sup>®</sup> TPPL con ATP\*
  - Panel inteligente de baterías Truck iQ<sup>™</sup> PN3
- Pantalla táctil

- Diferentes canales de comunicación
  - CAN-BUS a Wi-iQ®4 y BMS de batería
  - Bluetooth para Wi-iQ<sup>®</sup>3 y versiones posteriores
- Advertencia de estado de carga ajustable y alarma sonora para baterías NexSys<sup>®</sup> iON , NexSys<sup>®</sup> TPPL y NexSys<sup>®</sup> TPPL con ATP\*

\*Solo para la versión de Norteamérica; póngase en contacto con su representante de EnerSys<sup>®</sup> para obtener más información.

# Especificaciones técnicas

| Elemento                         | Descripción                                                                                    |  |  |  |  |  |
|----------------------------------|------------------------------------------------------------------------------------------------|--|--|--|--|--|
| Tensión de entrada               | 15 V a 120 V (PN2)<br>12 V (PN3)                                                               |  |  |  |  |  |
| Tensión nominal<br>de la batería | 24 V-96 V (PN2)                                                                                |  |  |  |  |  |
| Temperatura de trabajo           | 0-70 °C (32-160 °F)                                                                            |  |  |  |  |  |
| Precisión de la tensión          | 0,1 V                                                                                          |  |  |  |  |  |
| Altitud                          | <2000 m (<6561 pies)                                                                           |  |  |  |  |  |
| Potencia consumida               | 2 W                                                                                            |  |  |  |  |  |
| Interfaz inalámbrica             | Bluetooth BLE                                                                                  |  |  |  |  |  |
| Alcance inalámbrico              | Hasta 5 m (16 pies) (BLE)                                                                      |  |  |  |  |  |
| Comunicación CAN                 | CANOpen para PN3<br>J1939 para PN2 (Wi-iQ®4 y versiones posteriores)                           |  |  |  |  |  |
| Protección                       | Sobretensión<br>Protección contra inversiones de polaridad                                     |  |  |  |  |  |
| Carcasa                          | UL 94V-0<br>Protección contra la contaminación de nivel 3 (ambiente con polvo)<br>Carcasa IP65 |  |  |  |  |  |

### **ESPECIFICACIONES TÉCNICAS**

# Especificaciones técnicas (cont.)

| Elemento                              | Descripción                                                                                                    |
|---------------------------------------|----------------------------------------------------------------------------------------------------|
| Información PN2<br>Modelo: TruckiQ-10 | Ener\$ys TruckQ10<br>Entrada: 15-120 V / 2 W<br>Modelo n.º. TruckQ-10<br>Codigo: X<br>Ref: 6LA20723-PN2<br>Nº serie: RZGA-12458D<br>SoLo PARA PELIGRO DE INCENDIO Y ELECTROCUCIÓN<br>ACCESORIO ELÉCTRICO PARA CARRETILLAS INDUSTRIALES<br>ESTE ACCESORIO ESTÀ DISEÑADO PARA SU INSTALACIÓN EN MÁQUINA, ÚNICAMENTE POR PERSONAL CALIFICADO                                                                                                    |
| Información PN3<br>Modelo: TruckiQ-20 | Enersys TrucklQ<br>Entrada: 12 V1 2 W<br>Modelo n.*: TrucklQ-20<br>Codige: X<br>Ref: 61A20723-PN3<br>N° serie: RZGA-12458D<br>SOLO PARA PELIGRO DE INCENDIO Y ELECTROCUCIÓN<br>ACCESORIO ELÉCTRICO PARA CARRETILLAS INDUSTRIALES<br>ESTE ACCESORIO ESTÁ DISEÑADO PARA SU INSTALACIÓN EN MÁQUINA, ÚNICAMENTE POR PERSONAL CALIFICADO                                                                                                    |
| Conformidad                           | Certificación UL® según UL 583<br>Espectro radioeléctrico (Directiva RED 2014/53/UE)<br>FCC ID: T7V4561HM (módem industrial 802.14.4 Panasonic; 2,405-2,475 GHz).<br>FCC ID: WAP2001 (Cypress BLE PRoC – 2,402-2,48 GHz)<br>CE/UKCA<br>Declaración de conformidad UE<br>• Reglamento CEM 2016 (S.I. 2016/1091)<br>• Directiva 2014/30/UE<br>Compatibilidad electromagnética<br>BS EN 12895 : 2015 / A1 : 2019<br>• Directiva 2011/65/UE<br>RoHS<br>• Reglamento sobre equipos de radio 2017 (S.I. 2017 /1206)<br>• Directiva 2014/53/UE<br>ETSI EN 301 489-1 V2.1.1 (2017)<br>ETSI EN 301 489-17 V3.1.1 (2017)<br>FTSI EN 300 328 V2 2 2 (2019) |

# Pantalla principal

El panel de control inteligente de baterías Truck iQ<sup>™</sup> tiene una pantalla táctil TFT de 4,3 pulgadas.

Figura 1: Pantalla principal

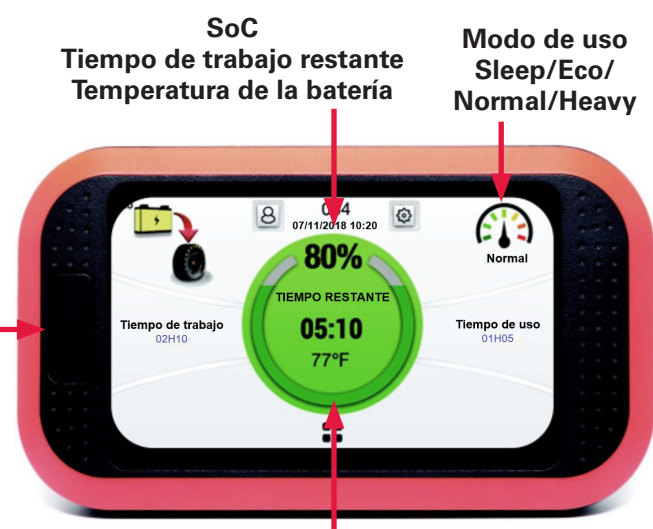

Pulsar para ir a la pantalla 2 Figura 1

#### Botón de activación (solo PN3): -

- Aceptación advertencia
- Encender: pulsación breve para encender la batería
- Apagar: pulsación prolongada de 3-5 segundos para apagar la batería

### Modos codificados por color

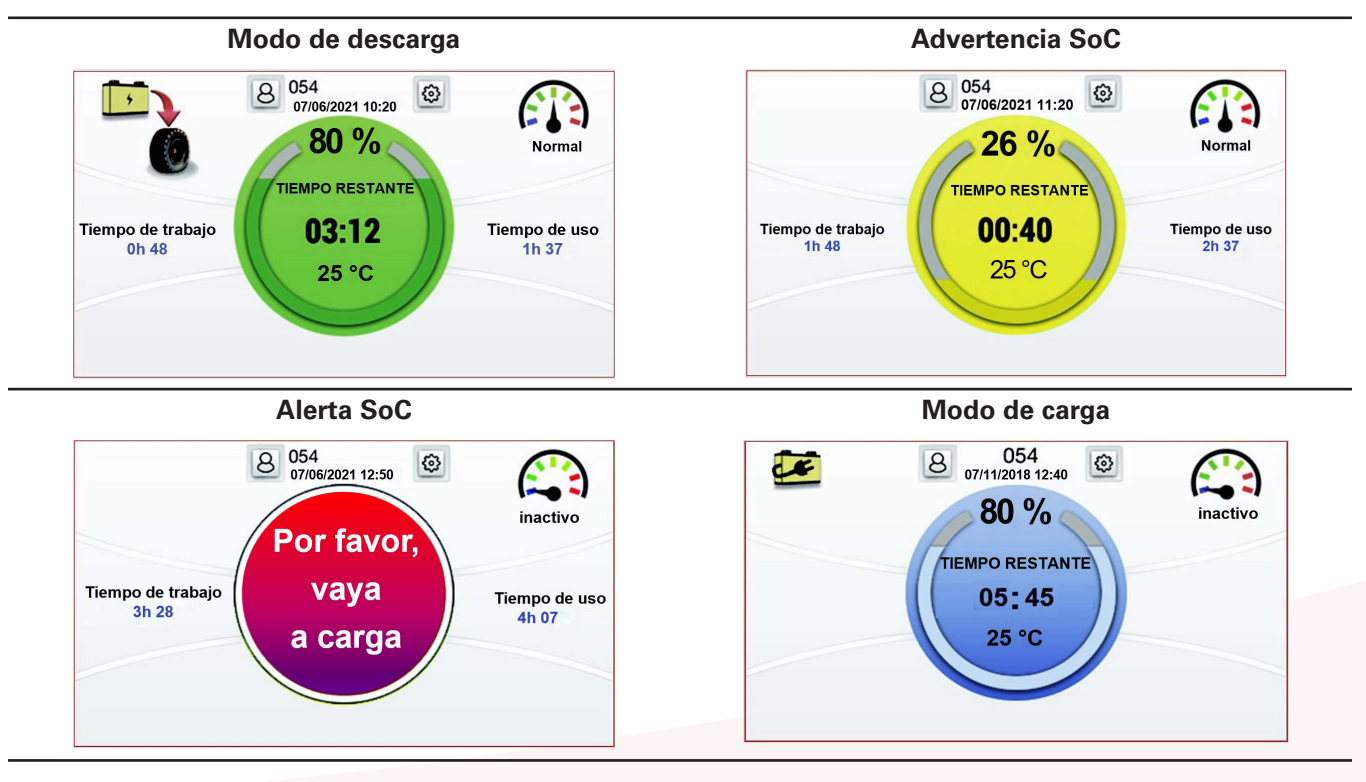

# Errores de batería para baterías PN3 NexSys® iON y NexSys® TPPL con ATP\*

Tiempo con corriente de descarga > menú umbral de corriente (2A). Reiniciar cuando esté en el cargador.

Advertencias activas (Nivel >=3).

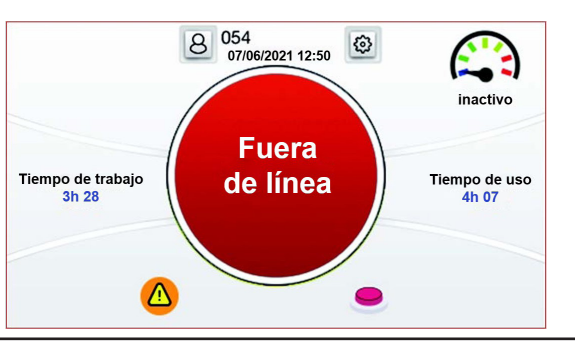

Tiempo transcurrido desde el inicio de la descarga. Tracción activada (puede ser en espera o en tiempo de trabajo).

lcono para aceptación de fallo.

#### Advertencia de sobrecarga de corriente (90 % del límite máximo)

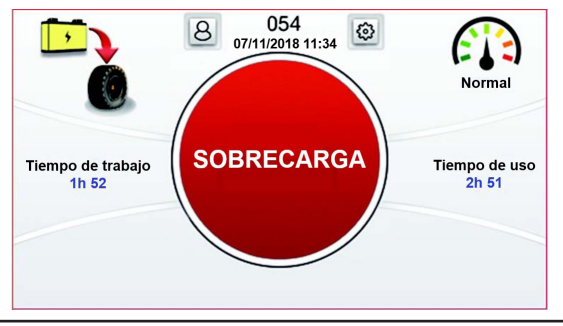

\*Solo para la versión de Norteamérica; póngase en contacto con su representante de EnerSys® para obtener más información.

### Pantalla 2

#### Detalles de la batería

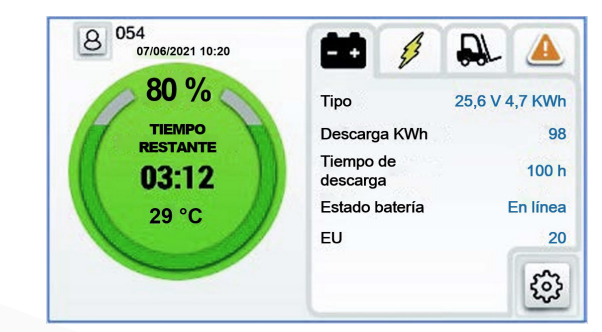

- Tipo: Tensión nominal de la batería y kWh
- Descarga total desde el inicio en kWh
- Tiempo total de descarga desde el inicio
- Estado de la batería: Fuera de línea (sin tracción)/ En línea (con tracción)/Error
- EU: Unidad de batería equivalente = Un ciclo del 80 % de la capacidad nominal de la batería

# Pantalla 2 (cont.)

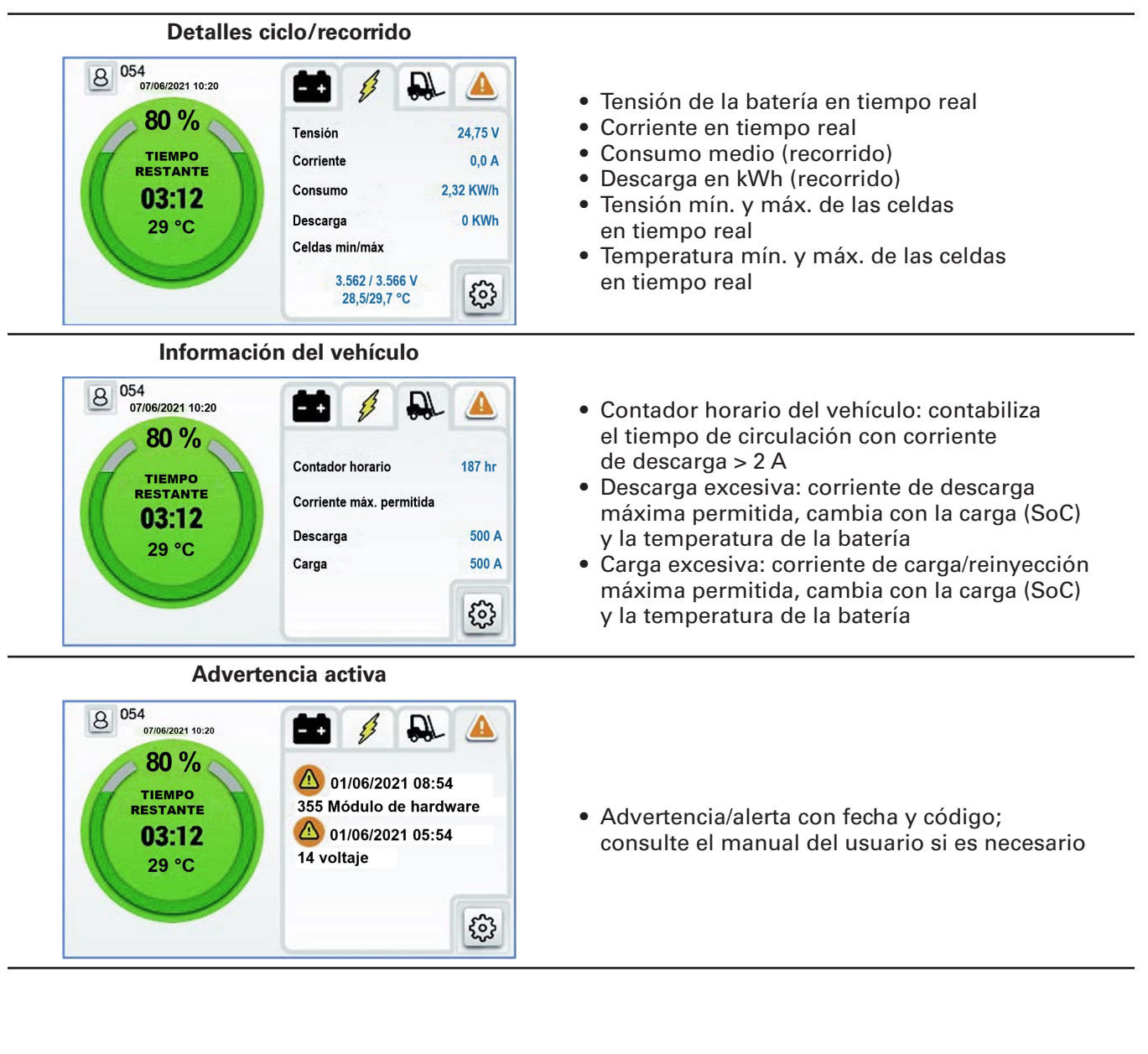

# Pantalla 2 (cont.)

Protección con contraseña y ajustes manuales SoC/relé

El umbral SoC/relé se puede ajustar y definir directamente en una pantalla protegida por contraseña.

|         | 8 ID usuar                                                       | rio      |     |     |              |
|---------|------------------------------------------------------------------|----------|-----|-----|--------------|
| La ID   | del usuario debe ser < 128                                       | 4        | . 5 |     | 6<br>3       |
|         |                                                                  | 0        |     | - 0 | ĸ            |
| <       | Alarma sonora                                                    | <b>0</b> |     |     | K            |
| <       | Alarma sonora<br>Alarma sonora activada                          | <b>0</b> |     |     |              |
| <<br>0) | Alarma sonora<br>Alarma sonora activada<br>Advertencia carga 6 % | a<br>10  | 20  | 30  | •<br>•<br>40 |

| < | Ajustes                                   |         |   | V1.2 |   |
|---|-------------------------------------------|---------|---|------|---|
| Ħ | Alarma sonora/repeti                      | ción    |   |      | > |
|   | Pantalla                                  |         |   |      | > |
| 0 | Eventos                                   | Eventos |   |      | > |
|   |                                           |         |   |      |   |
|   | Polé                                      | 5       |   |      |   |
| < | Relé                                      | 5       |   |      |   |
| < | Relé<br>Relé activado                     | ġ       |   | (    |   |
| < | Relé<br>Relé activado<br>Estado del relé: | erra    | r |      |   |

Los ajustes generales no están protegidos por contraseña (idioma, hora, etc.).

| < | Pantalla                   |    |     |     |  |  |
|---|----------------------------|----|-----|-----|--|--|
| 0 | Umbral contador horario 2A | 4A | 10A | 20A |  |  |
|   | Idiomas                    | ~  |     | >   |  |  |
|   | Fecha/hora                 |    |     | >   |  |  |
|   | Contraseña                 |    |     | >   |  |  |
|   | Actualización firmware     |    |     | >   |  |  |

| <          | Eventos |  |  |  |  |
|------------|---------|--|--|--|--|
| 1. ID : 49 |         |  |  |  |  |
| 2. ID : 3  |         |  |  |  |  |
| 3. ID : 50 |         |  |  |  |  |
| 4. ID : 72 |         |  |  |  |  |
| 5. ID : 39 |         |  |  |  |  |
| 6. ID : 41 |         |  |  |  |  |
|            |         |  |  |  |  |

8

# Advertencias y ajustes

Advertencias de la batería

| lcono             | Descripción                 | Condición de parada                 |
|-------------------|-----------------------------|-------------------------------------|
| •                 | Advertencia activada        | Comprobar en pantalla 1             |
| J                 | Temperatura alta            | Detener y enfriar la batería        |
|                   | Bajo nivel de agua          | Recargar la batería                 |
|                   | Desequilibrio entre celdas  | Detenga, cargue y iguale la batería |
| E <sup>\$</sup> T | Consumo energético excesivo | Detener y enfriar la batería        |

# Ajustes alarma y relé

Los ajustes alarma/relé utilizan el umbral preconfigurado en las baterías NexSys® ION, NexSys® TPPL y NexSys® TPPL con ATP\*, o en los dispositivos de supervisión de baterías Wi-iQ®3 y Wi-iQ®4 (Wi-iQ® Report suite o E Connect™). La sincronización de los ajustes de advertencia/ alerta no se realiza por Bluetooth.

| Valores predeterminados de la alarma según el tipo de batería |                  |                  |  |  |
|---------------------------------------------------------------|------------------|------------------|--|--|
| Tipo de batería                                               | Advertencia SoC  | Alerta SoC       |  |  |
| Abierta                                                       | Carga 30 %       | Carga 20 %       |  |  |
| NexsSys® TPPL                                                 | Carga 30 %       | Carga 20 %       |  |  |
| NexSys <sup>®</sup> TPPL con ATP*                             | Carga útil 10 %  | Carga útil 5 %   |  |  |
| NexSys® ION                                                   | Carga útil 4 %** | Carga útil 2 %** |  |  |

\* Solo para la versión de Norteamérica; póngase en contacto con su representante de EnerSys<sup>®</sup> para obtener más información

\*\* No ajustables

# Menú Ajustes

| Opción           | Aju                               | iste Descripción |                                                                                                    |  |
|------------------|-----------------------------------|------------------|----------------------------------------------------------------------------------------------------|--|
| Bluetooth        | BLE ON                            | ON/OFF           | Activar/desactivar opción BLE                                                                                                    |  |
| CAN              | CAN ON                            | ON/OFF           | Habilitar/deshabilitar opción CAN                                                                                                    |  |
|                  | Alarma<br>sonora<br>activada      | ON/OFF           | Activar/desactivar alarma sonora                                                                                                    |  |
| Alarma<br>sonora | Nivel de<br>advertencia           | 4 %              | <b>PN3</b> - Umbral de carga útil para activar la advertencia<br>de la alarma sonora<br>1 señal cada 30 segundos<br>Se utilizan los ajustes de la CDI, si la hay                                                         |  |
|                  | Nivel<br>de alerta                | 2 %              | <b>PN3</b> - Umbral de carga útil para activar la alerta<br>de la alarma sonora<br>1 señal por segundo<br>Se utilizan los ajustes de la CDI, si la hay                                                                   |  |
|                  | Relé activado                     | Activar          | Activar/desactivar: Para indicar a la carretilla cuándo<br>la batería está baja y cuándo se va a desconectar (señal<br>de advertencia previa 10 segundos antes de que se abra<br>el contactor de tracción de la batería) |  |
| Relé             | Estado<br>de alerta               | Cerrado          | Elija entre los estados cerrado o abierto por debajo<br>del umbral de carga                                                                                                    |  |
|                  | Umbral<br>de carga                | 10 %             | <b>PN3</b> - Elija el umbral de carga útil para activar el relé<br>(5/10/20/30 %)<br>Se utilizan las alertas de la CDI, si la hay                                                                                        |  |
|                  | Umbral<br>de corriente            | 2A               | Umbral de corriente para el contador horario<br>(tiempo de trabajo, consumo)                                                                                                    |  |
|                  | ldioma                            | Español          | ldioma (inglés, alemán, francés, español, italiano<br>o portugués)                                                                                                    |  |
| Pontalla         |                                   | Fecha/Hora       | Cambiar fecha y hora                                                                                                    |  |
| Fantana          | Fecha/Hora                        | Región           | Selección de región (cambio automático de la temperatura<br>y la fecha, visualización de la hora para EE. UU.)                                                                                                    |  |
|                  | Contraseña                        |                  | Definición de contraseñas personalizadas/de usuario                                                                                                    |  |
|                  | Actualización<br>del firmware     |                  | Reinicio del panel de control inteligente Truck iQ™ para<br>batería en modo gestión de arranque                                                                                                    |  |
| Empare-          | Empare-<br>jamiento<br>automático |                  | Activar/desactivar:<br>Emparejamiento automático con Wi-iQ®3/Wi-iQ®4/versiones<br>posteriores                                                                                                    |  |
| jamiento         | Empare-<br>jamiento<br>manual     |                  | Selección manual de un dispositivo de supervisión<br>de baterías Wi-iQ®. Guardado automáticamente para<br>el siguiente encendido                                                                                         |  |
| Noticias         |                                   |                  | Muestra los últimos registros de códigos de error (ID)<br>del BMS - <b>PN3</b>                                                                                                    |  |

# Dimensiones

Dimensiones del panel inteligente Truck iQ<sup>™</sup> (mm) Figura 2: Dimensiones de un panel inteligente Truck iQ<sup>™</sup> PN2

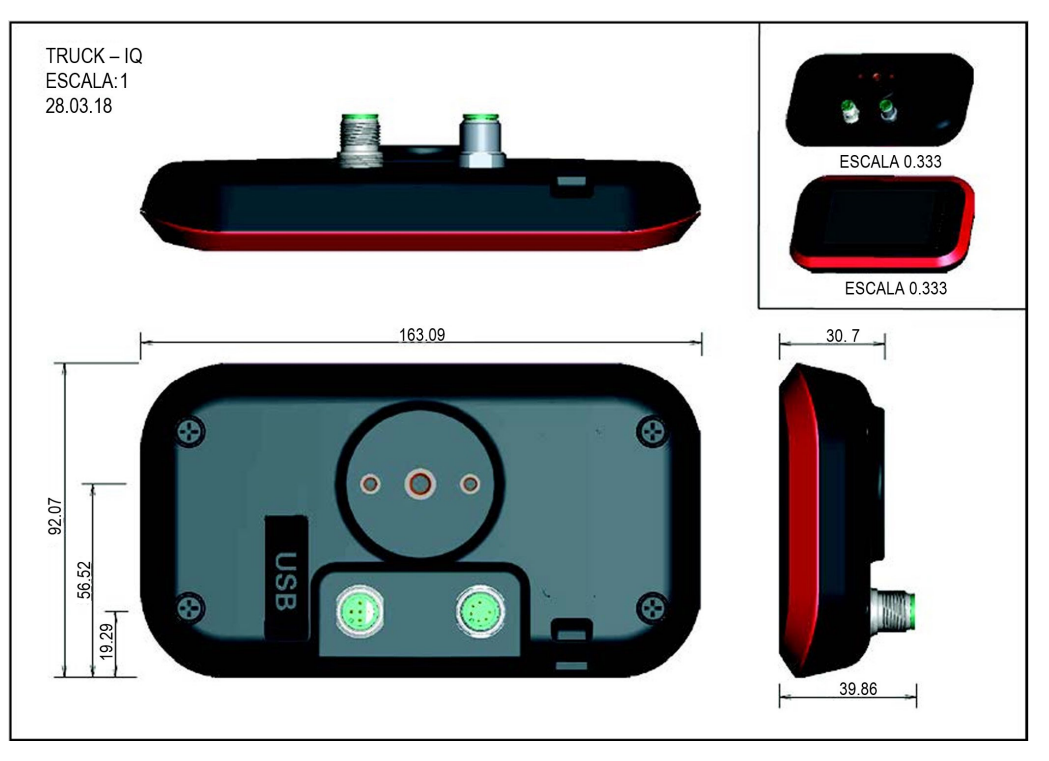

# Instalación mecánica

Instale el soporte de fijación del panel inteligente Truck iQ<sup>™</sup> en la ubicación más adecuada del vehículo. El dispositivo debe montarse en una posición que lo proteja de las colisiones con obstáculos externos.

El soporte se puede montar en diferentes posiciones para permitir múltiples configuraciones de montaje.

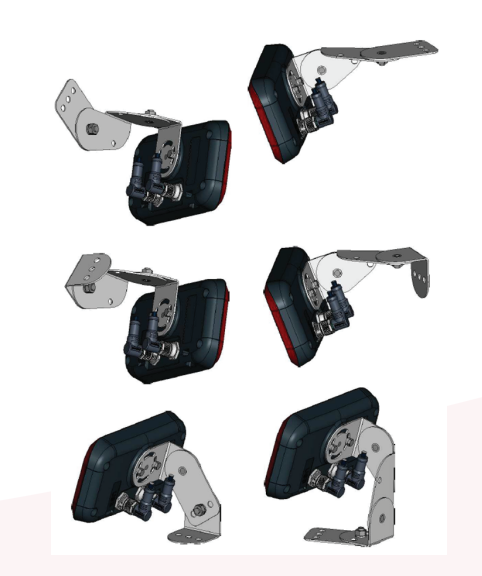

Configuraciones de montaje del soporte

### INSTALACIÓN

### Instalación eléctrica

#### Especificaciones del cable del panel inteligente Truck iQ™

El cable proporciona una opción relé (NC), de acuerdo con la siguiente asignación de clavijas.

| M12A-04PMMP-SF8001 | Clavija | Descripción    | Cable de alimentación PN2<br>6LA20737 |
|--------------------|---------|----------------|---------------------------------------|
|                    | 1       | Reservado      |                                       |
| 40                 | 2       | Reservado      |                                       |
| 1 5 6 3            | 3       | Relé* (común)  |                                       |
|                    | 4       | Relé (NC)      |                                       |
|                    | 5       | No se utiliza. |                                       |

\*Relé: 62,5 VA/60 W - 2A - 250 V CA/220 V CC

Comunicación a través de CAN según la siguiente asignación de clavijas.

| M12A-06BFFM-SR8D02 | Clavija | Descripción | Cable CAN PN2 6LA01159 |
|--------------------|---------|-------------|------------------------|
|                    | 1       |             |                        |
|                    | 2       |             |                        |
| 7 6                | 3       | CANL        |                        |
| <b>4</b>           | 4       | CANH        |                        |
| 2 3                | 6       | GND         | -                      |
|                    | 7       | GND         |                        |

El cable proporciona alimentación (12 V, 2 W) y comunicación por CAN de acuerdo con la siguiente asignación de clavijas.

| M12A-06PMMP-SF8001 | Clavija | Descripción                               | Cable CAN PN3 6LA20750 |
|--------------------|---------|-------------------------------------------|------------------------|
|                    | 1       | 12 V (2 W)                                |                        |
|                    | 2       | Botón pulsador<br>(cortocircuitado a GND) |                        |
|                    | 3       | CANL                                      |                        |
|                    | 4       | CANH                                      |                        |
|                    | 6       | GND                                       |                        |
|                    | 7       | GND                                       |                        |

#### INSTALACIÓN

# Panel de control de batería inteligente PN2 Truck iQ™ para baterías húmedas y NexSys® TPPL

El panel inteligente Truck iQ<sup>™</sup> referencia 6LA20723-PN2 para baterías abiertas y NexSys<sup>®</sup> TPPL requiere:

- Cable de alimentación de 2 m/4 m = 6LA20737-L2 o 6LA20737-L4
- Fijación metálica PN 6LA20738

Conecte las clavijas del cable de alimentación en los polos +VBAT y -VBAT de la batería, lado carretilla. Si la batería no está fijada en el vehículo (ver imágenes del cable de alimentación y la clavija corriente en la página siguiente). Tensión nominal de la batería: 24 V–96 V.

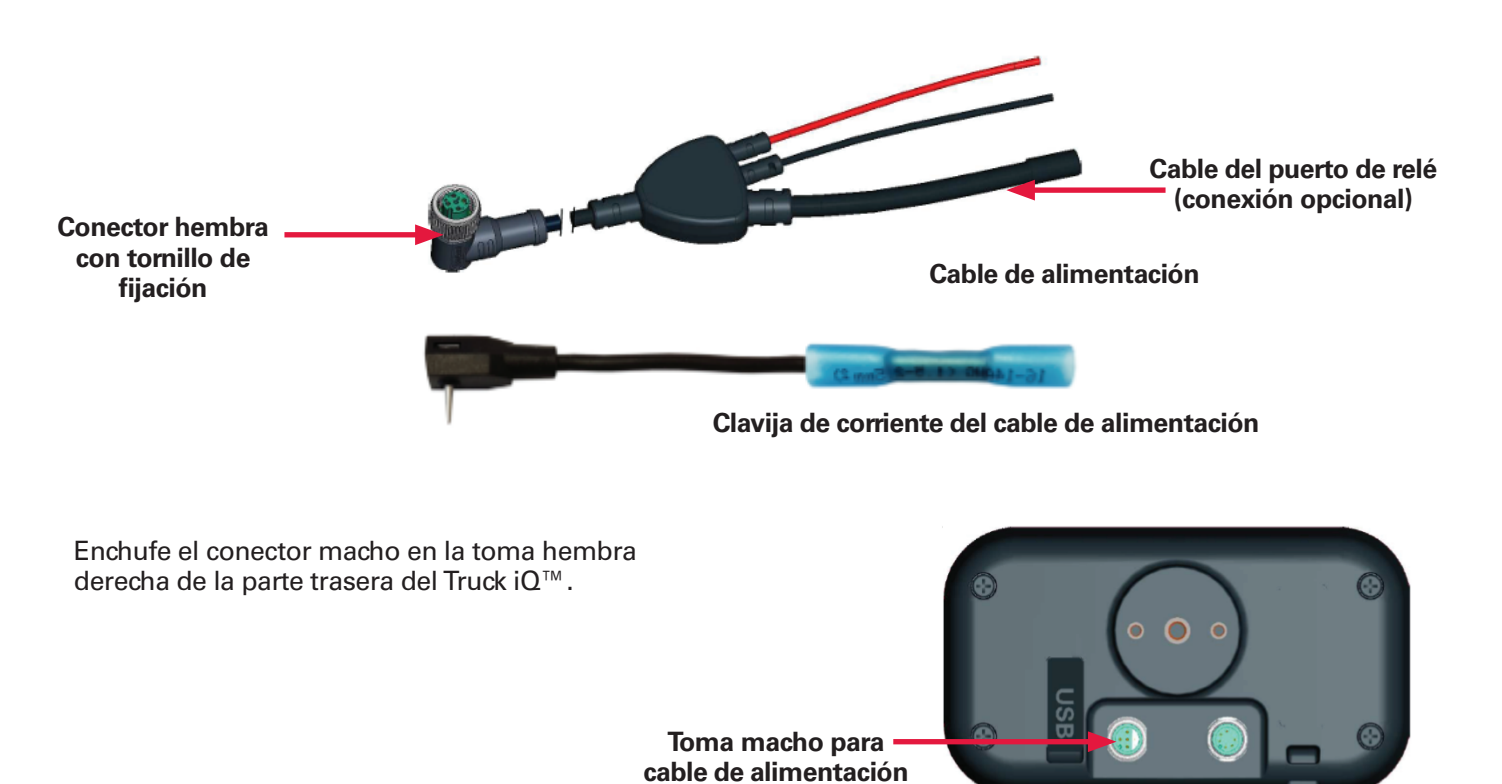

Parte trasera del Truck iQ<sup>™</sup> PN2

#### **INSTALACIÓN Y COMUNICACIÓN**

# Panel inteligente Truck iQ<sup>™</sup> PN2 para baterías abiertas y NexSys<sup>®</sup> TPPL (continuación)

Gire el «tornillo de fijación» del conector para asegurar el cable de alimentación en el Truck iQ.

Alimente el panel inteligente Truck iQ<sup>™</sup> conectando la batería de tracción a la carretilla.

Para utilizar la funcionalidad CAN, se requiere lo siguiente:

- Cable CAN 2 m/4 m = 6LA01159-L2 o 6LA01159-L4
- Conecte el cable CAN del panel inteligente batería Truck iQ<sup>™</sup> al CAN del dispositivo de supervisión de baterías Wi-iQ<sup>®</sup> (y versiones posteriores).
- Solo compatible con baterías fijas (sin cambios de batería)

Dispositivo de supervisión de baterías Wi-iQ® y ajustes del panel inteligente Truck iQ™

- El dispositivo de supervisión de baterías Wi-iQ<sup>®</sup> debe configurarse con un CAN ID 255
- Desactive la opción BLE en el panel inteligente Truck iQ<sup>™</sup>
- El panel inteligente Truck iQ<sup>™</sup> debe tener como mínimo el firmware 1.25B

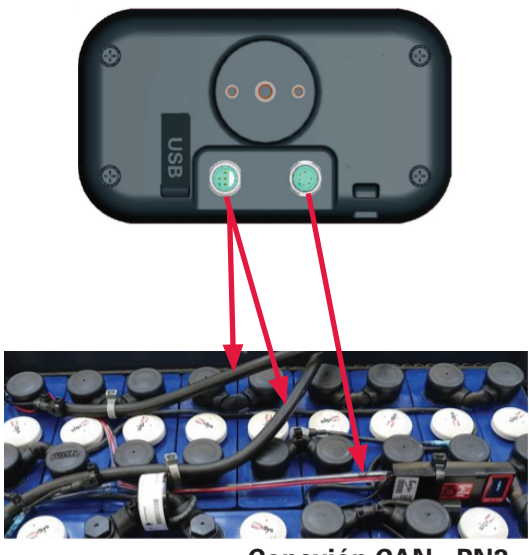

Conexión CAN - PN2

### PN3 Truck iQ<sup>™</sup> para baterías NexSys® ION y NexSys® TPPL con ATP\*

El Truck iQ<sup>™</sup> referencia 6LA20723-PN3 para baterías NexSys® ION y NexSys® TPPL con ATP\* requiere:

- Cable 6LA20750-L2 o 6LA20750-L4
- Fijación metálica PN 6LA20738

Conecte el dispositivo directamente al conector de 6 pines derecho de alimentación y comunicación CAN. El conector izquierdo no se utiliza.

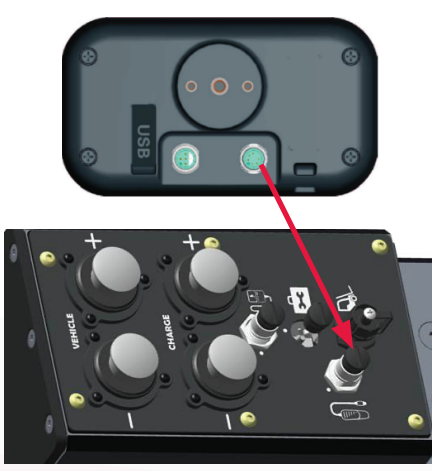

Conexión a NexSys® ION-BMS

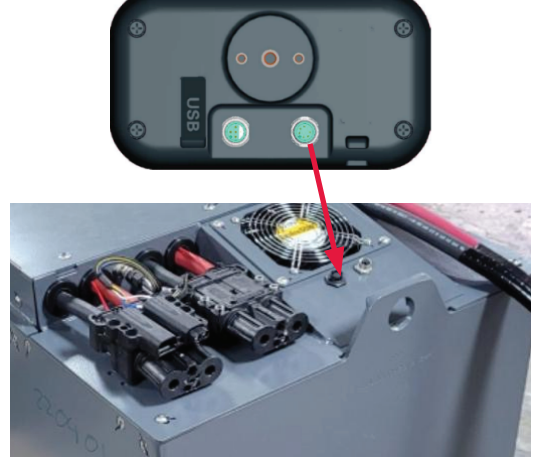

Conexión a NexSys® TPPL ATP-BMS

#### COMUNICACIÓN

# Comunicación

El panel inteligente TRUCK IQ<sup>™</sup> dispone de dos modos de comunicación (inalámbrico y CAN):

#### **Bluetooth inalámbrico**

 Conexión a Wi-iQ®3/Wi-iQ®4/versiones posteriores

#### **CAN (Controller Area Network)**

- Para PN3 CANopen Cia 418
- Interfaz con la batería a través del BMS (baterías NexSys<sup>®</sup> ION y NexSys<sup>®</sup> TTPL con ATP\*)
- Para PN2 Wi-iQ<sup>®</sup>4 versión de firmware J1939 V7.9-15 o superior
- No compatible con el firmware CANopen

Handshake con el dispositivo de supervisión de baterías Wi-iQ<sup>®</sup> (versiones 3, 4 y posteriores) y baterías abiertas NexSys<sup>®</sup> TPPL

#### Emparejamiento automático

- Vaya a: 1) Configuración 2) I/O 3) Emparejamiento
   4) Activar emparejamiento automático
- El dispositivo se emparejará automáticamente con el Wi-iQ<sup>®</sup> conectado a la batería de tracción que alimenta al Truck iQ<sup>™</sup>.
- El emparejamiento automático requiere el movimiento/uso del vehículo con una corriente >5 A.
- Así, se sincroniza el sensor de corriente y de choque. Esto puede llevar de 1 a 5 minutos.
- Consulte el manual del propietario del Wi-iQ<sup>®</sup>4 para configurarlo a través de Wi-iQ<sup>®</sup> Report o E Connect<sup>™</sup>.

#### Handshake con el dispositivo de control de baterías Wi-iQ®4 CAN y las baterías NexSys® ION / NexSys® TPPL con ATP\*

#### No requiere emparejamiento

 Consulte el manual del propietario del Wi-iQ<sup>®</sup>4 o la CDI para configurarlo a través de Wi-iQ<sup>®</sup> Report o E Connect<sup>™</sup>. Los límites de SoC y relé anularán cualquier preconfiguración en el panel inteligente Truck iQ<sup>™</sup>.

\*Válido solo para la versión para Norteamérica; póngase en contacto con su representante de EnerSys<sup>®</sup> para obtener más información

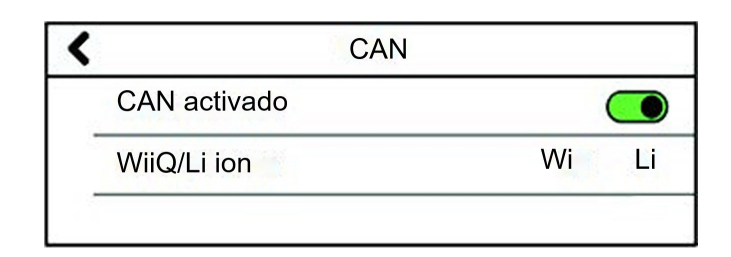

#### **Procedimiento manual**

- Vaya a: 1) Configuración 2) E/S 3) Emparejamiento 4) Desactivar emparejamiento automático
- Haga clic en el icono BLE y seleccione el dispositivo de supervisión de baterías Wi-iQ<sup>®</sup> correcto que aparezca con el nombre de serie de la batería asociado

\*Válido solo para la versión para Norteamérica; póngase en contacto con su representante de EnerSys<sup>®</sup> para obtener más información

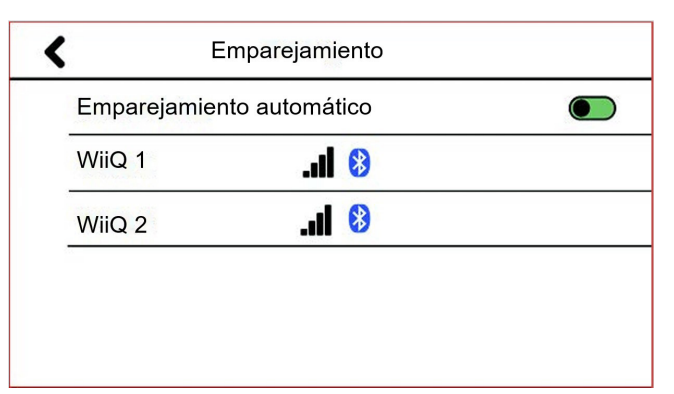

#### REFERENCIAS

# Números de referencia

| Truck iQ™ Nexsys®TPPL/abiertas                                              | Truck iQ™ para Nexsys <sup>®</sup> ION/Nexsys <sup>®</sup> TPPL ATP |  |
|-----------------------------------------------------------------------------|---------------------------------------------------------------------|--|
| 6LA20723-PN2                                                                | 6LA20723-PN3                                                        |  |
|                                                                             |                                                                     |  |
|                                                                             | Soportes metálicos<br>6LA20738                                      |  |
| Cable de alimentación<br>para PN2<br>6LA20737-L2 (2 m)<br>6LA20737-L4 (4 m) | Sin fuente de alimentación adicional                                |  |
| Cable CAN para PN2<br>6LA01159-L2 (2 m)                                     | Cable CAN para PN3<br>6LA20750-L2 (2 m)<br>6LA20750-L4 (4 m)        |  |
| 6LA01159-L4 (4 m)                                                           | para PN3<br>GL0000761-0000                                          |  |

### MANTENIMIENTO Y RESOLUCIÓN DE PROBLEMAS

### Errores comunes

| Problema                     | Solución                                                                                                    |  |
|------------------------------|----------------------------------------------------------------------------------------------------|--|
| El dispositivo no responde   | o no responde Reiniciar dispositivo<br>La versión del firmware debe ser al menos 1.25B                                                                                                    |  |
| La pantalla se pone en negro | Reiniciar dispositivo<br>La versión del firmware debe ser al menos 1.25B                                                                                                    |  |
| Problemas de conexión BLE    | <ul> <li>Vaya a 1) Ajustes 2) I/O 3) Emparejamiento</li> <li>Desactive el emparejamiento automático<br/>y vuelva a activarlo</li> <li>Escanee el dispositivo<br/>o</li> <li>Deje el emparejamiento automático desactivado<br/>y seleccione el dispositivo Wi-iQ(R) adecuado haciendo<br/>clic en el icono BLE</li> </ul> |  |

Asistencia técnica: Visite www.enersys.com para encontrar su contacto local.

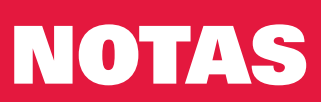

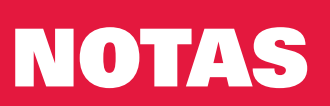

Sede mundial de EnerSys 2366 Bernville Road Reading, PA 19605, EE. UU. Tel.: +1-610-208-1991 +1-800-538-3627 **EnerSys EMEA** EH Europe GmbH Baarerstrasse 18 6300 Zug, Suiza EnerSys Asia 152 Beach Road #11-08 Gateway East Building Singapur 189721 Tel.: +65 6416 4800

#### www.enersys.com

© 2024 EnerSys. Todos los derechos reservados. Se prohíbe la distribución no autorizada. Todas las marcas registradas y los logotipos son propiedad de EnerSys y sus filiales, a excepción de UL, CE, UKCA, Android, iOS y Bluetooth, que no pertenecen a EnerSys. Sujeto a revisión sin previo aviso. SALVO ERROR U OMISIÓN.

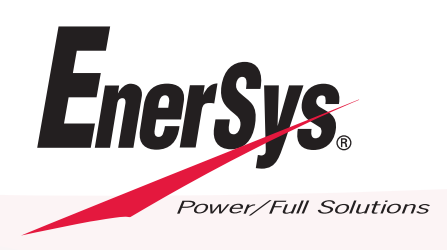

GLOB-ES-OM-TiQ-0324